# tutoriel

# June 14, 2022

# 1 Introduction to code versioning with git

**schedule:** - introduction to files history - introduction to Git, a system of code versioning - the Git cycle - branches

support: jupyter notebook running into the jupyter/minimal-notebook docker container - docker run -it --rm -p 8888:8888 --user root -e NB\_USER="tutoriel\_git" -e CHOWN\_HOME=yes -v "\${PWD}:/home/\${NB\_USER}" jupyter/minimal-notebook - in a browser, open the last given URL http://127.0.0.1:8888/lab?token=xxx - copy the notebook tutotiel\_git.ipynb (and its cognate images repository) into the \${PWD}/tutotiel\_git/ repository (or open a new python notebook)

**note:** - this notebook is runing with a Python kernel: use %%sh for shell (bash) in code cells - the docker container binding need to use cd \${PWD}/xxx in each code cell to work into another directory - at the end of the notebook, the tutoriel\_git repository will look like:

FAIR\_bioinfo\_github README.md first\_git\_example file1.txt file2.txt tutoriel\_git.ipynb

# 1.1 Really need of a files history?

Most researchers are primarily collaborating with themselves," Tracy Teal explains. "So, we teach it from the perspective of being helpful to a 'future you'."

# 1.2 Files history, a good practice for reproducible research

"Rule 4: Version Control All Custom Scripts"

#### 1.3 Code control version

**Definition:** version control, revision control, source control, or source code management: class of systems responsible for managing changes to files

**Feature:** each revision is associated with a timestamp and the person making the change. Revisions can be compared, restored, and merged

Software: SVN, Git, Mercurial, GNU arch, etc

We choose Git.

## 1.4 Git vs. GitHub

- will track and version your files - enables you to collaborate with ... yourself - open source license GPL (GNU General Public License) - created in 2005 by Linus Torvalds for the development of the Linux kernel

- stores online Git repositories - enables you to collaborate with others (and yourself!) - sources belong to GtHub - first commit in 2007 by Chris Wanstrath

## 1.5 Git concepts, Git objects

working directory: a user private copy of a whole repository of interest

**clone:** a local copy of a repository (include all commits and branches), the original repository can be local, or remote (http access)

**commit:** a git object, the snapshot of your entire repository compressed into a SHA; the command the saves changes by creating the snapshot

**HEAD:** pointer representing your current working commit. Can be moved (git checkout) to different branches, tags, or commits

**branch:** a lightweight movable pointer to a commit

merge: combines remote tracking branche into current local branch

#### **Revision graph:**

**staging area:** list of files of the working directory that will be considered for next commit (ie. could be not all the modified files)

#### 1.6 Git setup

Git configuration: check the configuration of your git user.name with:

```
[1]: %%sh
git config --list
```

if not yet done (nothing displayed), tell git our identity:

```
[2]: %%sh
```

```
git config --global user.name 'clairetn'
git config --global user.email 'claire.ctn@gmail.com'
git config --list
```

user.name='clairetn'
user.email='claire.ctn@gmail.com'

Git repository intitalisation: The initialisation (red arrow) is the creation of a .git repository:

Here are 3 ways to initialise a git repository: - git init: inside an existing folder (possibly containing files) - git init myproject: create folder "myproject" + initializes the .git subfolder inside it - git clone /gitfolder/path /new/path: copy the existing git repository to a new one

Initalise a git repository:

[3]: %%**sh** 

git init first\_git\_example

Initialized empty Git repository in
/home/jovyan/tutoriel\_git/first\_git\_example/.git/

Observe the git folder:

[4]: %%sh

ls -lah first\_git\_example

```
total 12K
drwxr-xr-x 3 1001 1001 4.0K Jun 13 00:33 .
drwxrwxr-x 6 1001 1001 4.0K Jun 13 00:33 ..
drwxr-xr-x 7 1001 1001 4.0K Jun 13 00:33 .git
```

## 1.7 Git work cycle

A Git work cycle is composed of three steps: - create/delete/change files - place the files to follow to a special space, the staged area with **add myfiles** 

- keep the actual version of the files included in the staged area with commit - m "my reason of change"

The **status** command explains the git step of each file of the folder:

```
[5]: %%sh
cd ${PWD}/first_git_example
git status
```

On branch master

No commits yet

nothing to commit (create/copy files and use "git add" to track)

Now, experiment one git cycle. Create 2 files:

[6]: %%sh

```
cd ${PWD}/first_git_example
for i in 1 2 ; do
    echo "text of file "${i}"\n" > file${i}.txt ;
done
ls
```

file1.txt
file2.txt

[7]: %%sh

cd \${PWD}/first\_git\_example
git status

```
On branch master
No commits yet
Untracked files:
  (use "git add <file>..." to include in what will be committed)
      file1.txt
      file2.txt
```

```
nothing added to commit but untracked files present (use "git add" to track)
```

Observe: the 2 new files are included in the list of untracked files.

Add file1.txt to the list of tracked files, the staged area:

```
[8]: %%sh
```

```
cd ${PWD}/first_git_example
git add file1.txt
git status
```

```
On branch master
```

No commits yet

```
Changes to be committed:
(use "git rm --cached <file>..." to unstage)
new file: file1.txt
```

```
Untracked files:
  (use "git add <file>..." to include in what will be committed)
      file2.txt
```

file1.txt pass from untracked to staged (ie. to be committed).

Change again the content of file1.txt:

#### [14]: %%sh

```
cd ${PWD}/first_git_example
sed 's/text/text change /' file1.txt > tmp ; mv tmp file1.txt
git status
```

```
On branch master
No commits yet
Changes to be committed:
  (use "git rm --cached <file>..." to unstage)
        new file: file1.txt
        new file: file2.txt
```

```
Changes not staged for commit:

(use "git add <file>..." to update what will be committed)

(use "git restore <file>..." to discard changes in working directory)

modified: file1.txt
```

observe the 3 states. Note that file1.txt appears in "to be commited" and also in "not staged for commit".

[]: Stage all files:

```
[10]: %%sh
cd ${PWD}/first_git_example
git add file?.txt
git status
On branch master
```

No commits yet

```
Changes to be committed:

(use "git rm --cached <file>..." to unstage)

new file: file1.txt

new file: file2.txt
```

And commit:

```
[15]: %%sh
```

```
cd ${PWD}/first_git_example
git commit -m "commit with all files"
git status
```

```
[master (root-commit) 6cd964d] commit with all files
2 files changed, 4 insertions(+)
create mode 100644 file1.txt
create mode 100644 file2.txt
On branch master
Changes not staged for commit:
  (use "git add <file>..." to update what will be committed)
  (use "git restore <file>..." to discard changes in working directory)
            modified: file1.txt
```

no changes added to commit (use "git add" and/or "git commit -a")

So far, you have initiated a new project whose code is versioned by git. You have created files and all their successives changes were tracked.

To avoid bad changes of code, it is a good practice to test a new code version before use it, and so

separate development code from production code. With the Git **branch** concept, you may manage this separation: develope code from an initial copy of the master code.

#### 1.8 Use branches

We will now create a 2nd project by copying an already existing one (from an online git project site, e.g. github):

[]: %%sh

```
git clone https://github.com/clairetn/FAIR_bioinfo_github.git
ls -lah FAIR_bioinfo_github/
```

Observe the result: - a new folder has been created - its name is directly deduced from the URL - it contains a .git repository and a README.md file: it is a minimal project!

To developpe a new functionality, add a branch with **branch**:

#### [20]: %%sh

```
cd ${PWD}/FAIR_bioinfo_github
git branch branch_myfn # create a branch
git branch # list all branches
```

```
fatal: A branch named 'branch_myfn' already exists.
```

branch\_myfn
\* master

The default branch is nammed master. The star denotes the working branch.

Move to the new branch with **checkout**:

```
[21]: %%sh
```

```
cd ${PWD}/FAIR_bioinfo_github
git checkout branch_myfn
git branch
```

Switched to branch 'branch\_myfn'

\* branch\_myfn
master

Explore the branch (ls, git status):

```
[22]: %%sh
```

```
cd ${PWD}/FAIR_bioinfo_github
ls -lah
git status
```

total 16K drwxrwxr-x 3 1001 1001 4.0K Jun 13 00:57 . drwxrwxr-x 7 1001 1001 4.0K Jun 13 01:01 .. drwxrwxr-x 8 1001 1001 4.0K Jun 13 01:01 .git -rw-rw-r-- 1 1001 1001 150 Jun 13 00:57 README.md On branch branch\_myfn nothing to commit, working tree clean

The branch **branch\_myfn** looks at a strict copie of the origin, the **master** branch.

Realise a git cycle: i) change the README.md file by adding your firstname to the authors list, ii) add the file to the staged area, and iii) commit:

```
[25]: %%sh
      cd ${PWD}/FAIR_bioinfo_github
      echo "- my firstname " >> fn.txt ; cat < fn.txt >> README.md ; rm fn.txt # add_
       ⇔fisrtname
      more README.md ; echo "-----" # check adding
      git status # check status
     . . . . . . . . . . . . . . .
     README.md
     . . . . . . . . . . . . . . . .
     # FAIR_Bioinfo_github
     This file is associated to the FAIR_Bioinfo courses.
     ## Authors list:
     - Claire
     - kchennen
     - toto
     - Paulette Lieby
     - Clémence
     - my firstname
     - my firstname
      _____
     On branch branch_myfn
     Changes not staged for commit:
       (use "git add <file>..." to update what will be committed)
       (use "git restore <file>..." to discard changes in working directory)
             modified:
                          README.md
     no changes added to commit (use "git add" and/or "git commit -a")
[27]: %%sh
      cd ${PWD}/FAIR_bioinfo_github
      git add README.md
      git status
      echo "-----"
      git commit -m "add firstname"
      git status
```

On branch branch\_myfn nothing to commit, working tree clean

-----

On branch branch\_myfn nothing to commit, working tree clean On branch branch\_myfn nothing to commit, working tree clean

Once you have check that the changes are corretes, back to the master branch. Check the version of README.md file:

[28]: %%**sh** 

cd \${PWD}/FAIR\_bioinfo\_github
git checkout master
more README.md

Switched to branch 'master'

**##** Authors list:

- Claire
- kchennen
- toto
- Paulette Lieby
- Clémence

It is the version before the change in the **branch\_myfn** branch.

merge and delete the branch\_myfn:

```
[29]: %%sh
cd ${PWD}/FAIR_bioinfo_github
git merge branch_myfn
echo "------"
more README.md
echo "------"
git branch -d branch_myfn # -d = delete
git branch
```

```
:::::::::::::
# FAIR_Bioinfo_github
This file is associated to the FAIR_Bioinfo courses.
## Authors list:
- Claire
- kchennen
- toto
- Paulette Lieby
- Clémence
- my firstname
- my firstname
- my firstname
------
Deleted branch branch_myfn (was 93de33f).
* master
```

You make change in a protected area to test it and merge your work when it is ok.

## 1.9 References

- version control, wikipedia
- git quick guide, tutorial point
- git getting started